## **STEM OPT 24-Month Extension Recommendation Process**

- 1. log in to the ISSS Gateway Portal here https://isssgateway.mst.edu/\_portal/.
- 2. Go to the Request Center Tab #4 (appears as shown below):

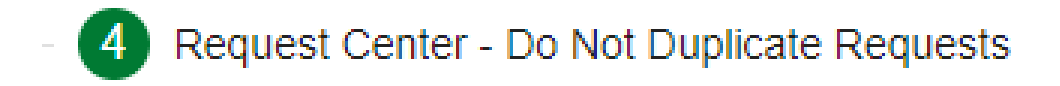

3. Select the STEM OPT Recommendation Request (appears as shown below):

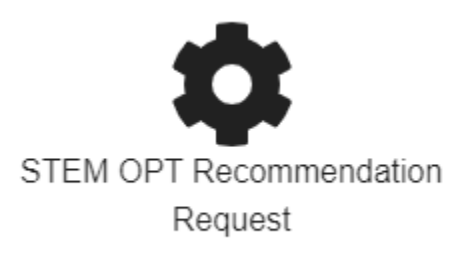

- 4. Follow the instructions for the \$300 STEM OPT 24-Month Extension Fee from Marketplace. Once you have submitted a request for STEM OPT Recommendation in your ISSS Gateway Portal, no refunds will be provided. Be sure to select the appropriate fee.
- 5. Answer all required questions and upload the Form I-983 and —your \$300 STEM OPT 24-Month Extension Fee Payment Receipt using the file upload on the request as shown below:

| ocument Type *                                                                                              |                                                                                                   |   |
|----------------------------------------------------------------------------------------------------|---------------------------------------------------------------------------------------------------|---|
| orm I-983                                                                                                   |                                                                                                   |   |
| escription                                                                                                  |                                                                                                   |   |
| Ipload the completed Form I-983 from your employer                                                          |                                                                                                   | 4 |
| lote that in the 6 and 18-month reporting sections, if r                                                    | o changes have been made. Please upload the previous I-983 used from the previous reporting time. |   |
|                                                                                                    | Toronto                                                                                           |   |
|                                                                                                    | Browse                                                                                            |   |
|                                                                                                    |                                                                                                   |   |
|                                                                                                    | or drag a file here                                                                               |   |
| ocument Type *<br>PT Receipt Confirmation                                                                   | or drag a file here                                                                               |   |
| ocument Type *<br>PT Receipt Confirmation<br>escription                                                     | or drag a file here                                                                               | _ |
| ocument Type *<br>PT Receipt Confirmation<br>escription<br>nce the \$300 STEM OPT Recommendation fee has    | or drag a file here                                                                               |   |
| ocument Type *<br>IPT Receipt Confirmation<br>escription<br>Ince the \$300 STEM OPT Recommendation fee has  | or drag a file here                                                                               |   |
| ooument Type *<br>IPT Receipt Confirmation<br>escription<br>Droce the \$300 STEM OPT Recommendation fee has | or drag a file here                                                                               |   |
| ocument Type *<br>IPT Receipt Confirmation<br>escription<br>Ince the \$300 STEM OPT Recommendation fee has  | or drag a file here                                                                               |   |

6. Submit the request.